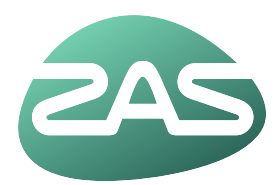

## Afspraak maken

Maak online een afspraak bij je arts.

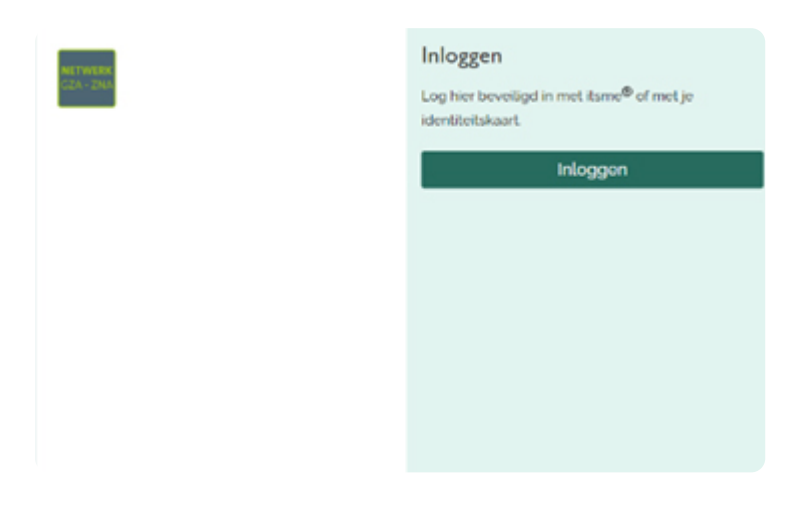

Surf naar mijn.zas.be en klik op inloggen Heb je hier hulp bij nodig? Volg de handleiding inloggen.

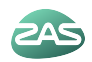

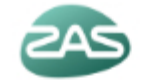

| щ       | Agenda                                            |        |                          |
|---------|---------------------------------------------------|--------|--------------------------|
|         | Een afspraak maken                                | Afspi  | raken                    |
| <b></b> | Agenda<br>Afspraken bekijken                      | do     | nderdag                  |
| L       | Contact<br>Contact opnemen                        | 10:    | 00                       |
| F       | FAQ<br>Veelgestelde vragen                        | Nieuwe | e melc                   |
| •       | Mijn gegevens                                     | Ð      | <b>Kloppe</b><br>Je heb  |
|         | Mijn gegevens bekijken                            | Ē      | <b>Ongel</b> e<br>Je heb |
| **      | Nieuw in mijn dossier<br>Nieuwe medische gegevens | Ð      | <b>Vrager</b><br>Je heb  |

Klik links onder het logo op 'Agenda - een afspraak maken'.

ZAS

| Home                       | Afspraken ~      | Dossier 🗸 | Vragenlijsten | Mijn gegevens 🗸    | Folders | Opname 🗸 |  |  |
|----------------------------|------------------|-----------|---------------|--------------------|---------|----------|--|--|
| Q Naar welke p             | pagina bent u op | zoek?     |               |                    |         |          |  |  |
| Afspraak maken             |                  |           |               | Overzicht afsprake | en      |          |  |  |
| Afspraak maken             |                  |           | Afspraken     |                    |         |          |  |  |
| Afspraken op de wachtlijst |                  |           |               | Operaties          |         |          |  |  |
|                            |                  |           |               | Opnames            |         |          |  |  |
|                            |                  |           |               | Videoconsultatie   |         |          |  |  |
|                            |                  |           |               |                    |         |          |  |  |

Of klik op 'Afspraken' links bovenaan je scherm en vervolgens 'afspraak maken'.

| ler de juiste dienst en klik op volgende.           K         Eerste         Vorige         Volgende         Laatste |
|----------------------------------------------------------------------------------------------------|
| K Eerste Vorige Volgende > Laatste >                                                                                 |
|                                                                                                    |
|                                                                                                    |
|                                                                                                    |
| trologie O Vasculaire en Thoracale heelkunde                                                                         |
| de Vroedvrouwen / Zwangerschap of borstvoeding                                                                       |
| Vruchtbaarheid / Fertiliteit                                                                                         |
| Zenuwziekten / Neurologie                                                                                            |
|                                                                                                    |
|                                                                                                    |
|                                                                                                    |
|                                                                                                    |
|                                                                                                    |

Klik het bolletje aan voor de afdeling waarbij je een afspraak wenst te maken. Klik daarna op volgende. In dit voorbeeld maken we een afspraak bij Longziekten.

| Een verwijzing inplannen                                                    |                                              |                                             |
|-----------------------------------------------------------------------------|----------------------------------------------|---------------------------------------------|
| Datum van verwijzing                                                        | Afdeling                                     | Verwezen door                               |
| Je hebt geen verwijzingen klaarstaan. Wil je een nieuwe afspraak inp        | lannen? Kies in de module hieronder de juist | e dienst en klik op volgende.               |
|                                                                             |                                              | K Eerste Vorige Volgende > Laatste          |
|                                                                             |                                              |                                             |
| Vul de volgende vragen in. Klik na elke vraag op "Volgende". Zo kan voor ji | ou de juiste afspraak worden gemaakt. Weet   | je het niet zeker? Bel dan de zorgverlener. |
| Waarvoor wens je een afspraak te maken bij Longziekten? *                   |                                              |                                             |
| <ul> <li>Raadpleging (controle afspraak)</li> </ul>                         |                                              |                                             |
| E                                                                           |                                              |                                             |
| <ul> <li>Eerste contact (nieuwe patient)</li> </ul>                         |                                              |                                             |

Kom je een eerste keer? Klik dan het bolletje aan voor 'Eerste contact'. Anders klik je het bolletje aan voor 'Raadpleging'. Klik daarna op volgende.

2AS

| oatum van verwijzing                                                       | Afdeling                                             | Verwezen door                               |         |
|----------------------------------------------------------------------------|------------------------------------------------------|---------------------------------------------|---------|
| Je hebt geen verwijzingen klaarstaan. Wil je een nieuwe afspr              | aak inplannen? Kies in de module hieronder de juiste | e dienst en klik op volgende.               |         |
|                                                                            |                                                      | K Eerste Vorige Volgende > L                | Laatste |
|                                                                            |                                                      |                                             |         |
| la un la carda una carda da Millena allua una carda da Malacando". Za luca | unar lau de luiete ofeneral unarden gemaald. Weet    | is het nist tales? Bal dan de tarmendaner   |         |
| p 1 Waarvoor wens je een afspraak te maken bij Longziekt                   | ten?Eerste contact (nieuwe patiënt)                  | re het niet zeker? Bet dan de zorgvertener. |         |
|                                                                            |                                                      |                                             |         |
|                                                                            |                                                      |                                             |         |
| e kan een eerste afspraak maken bij Longziekten. *                         |                                                      |                                             |         |

## Maak je een eerste afspraak? Klik dan nog eens op volgende.

2AS

| en verwijzing inplannen                               |                                                                         |                                                       |
|-------------------------------------------------------|-------------------------------------------------------------------------|-------------------------------------------------------|
| Datum van verwijzing                                  | Afdeling                                                                | Verwezen door                                         |
| Je hebt geen verwijzingen klaarstaan. Wil je een nieu | we afspraak inplannen? Kies in de module hieronder de juiste di         | ienst en klik op volgende.                            |
|                                                       |                                                                         | K Eerste Vorige Volgende > Laatste                    |
| en afspraak maken                                     |                                                                         |                                                       |
| Wil je het liefst op een bepaalde plaats worden gehol | lpen? Kies deze plaats uit de lijst. Kies "Het maakt niet uit' als je s | nel een afspraak wilt of als je een arts wilt zoeken. |
| Het maakt niet uit.                                   |                                                                         |                                                       |
| GZA Hof Ter Schelde                                   |                                                                         |                                                       |
| GZA Sint-Augustinus                                   |                                                                         |                                                       |
| GZA Sint-Jozef                                        |                                                                         |                                                       |
| <ul> <li>GZA Sint-Vincentius</li> </ul>               |                                                                         |                                                       |
|                                                       |                                                                         |                                                       |
| Vorige Volgende                                       |                                                                         |                                                       |
|                                                       |                                                                         | https://min-r                                         |

Selecteer het ziekenhuis waar je een afspraak wilt maken. Als het niet uitmaakt, klik je op het bolletje bij 'Het maakt niet uit'.

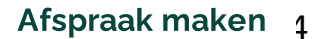

| Je mag een arts kiezen. Klik dan op "Volger              | nde'. Staat je arts hie | r niet vermeld? N | Maak je afspraak da | an telefonisci |
|----------------------------------------------------------|-------------------------|-------------------|---------------------|----------------|
| <ul> <li>Het maakt niet uit.</li> </ul>                  |                         |                   |                     |                |
| O Dr. Blinder Georges, Maag-darm-leverzi                 | iekten                  |                   |                     |                |
| <ul> <li>Dr. Botelberge Thomas. Maag-darm-lev</li> </ul> | verziekten              |                   |                     |                |
| O Dr. Bourgeois Stefan, Maag-darm-lever                  | ziekten                 |                   |                     |                |
| O Dr. Buytaert Ingrid, Maag-darm-leverzie                | kten                    |                   |                     |                |
| O Dr. Couturier Filip, Maag-darm-leverziek               | ten                     |                   |                     |                |
| O Dr. De Koning Michael, Maag-darm-leve                  | erziekten               |                   |                     |                |
| O Dr. Dutré Joris. Maag-darm-leverziekter                | 1                       |                   |                     |                |
| O Dr. Fierens Herbert. Maag-darm-leverzie                | ekten                   |                   |                     |                |
| O Dr. Fried Michael, Maag-darm-leverziek                 | ten                     |                   |                     |                |
| O Dr. Gigase Pierre, Maag-darm-leverziek                 | ten                     |                   |                     |                |
| O Dr. Lenz Jeroen, Maag-darm-leverziekte                 | en                      |                   |                     |                |
| O Dr. Maurissen Isabelle, Maag-darm-leve                 | erziekten               |                   |                     |                |
| O Dr. Maus Jeroen, Maag-darm-leverziekt                  | en                      |                   |                     |                |
| O Dr. Naegels Serge, Maag-darm-leverzie                  | kten                    |                   |                     |                |
| Dr. Nullens Sara, Maag-darm-leverziekt                   | en                      |                   |                     |                |
| O Dr. Ooms Hanne. Maag-darm-leverziekt                   | ten                     |                   |                     |                |
| O Dr. Osselaer Maggy, Maag-darm-leverzi                  | ekten                   |                   |                     |                |
| O Dr. Ruytjens Isabelle. Maag-darm-lever                 | ziekten                 |                   |                     |                |
| O Dr. Simoens Marc. Maag-darm-leverziek                  | kten                    |                   |                     |                |
| O Dr. Sprengers Dirk. Maag-darm-leverzie                 | kten                    |                   |                     |                |
| O Dr. Steger Piet-Hein, Maag-darm-leverz                 | iekten                  |                   |                     |                |
| O Dr. Thienpont Clara. Maag-darm-leverzi                 | ekten                   |                   |                     |                |
| O Dr. Van De Mierop Frank. Maag-darm-le                  | verziekten              |                   |                     |                |
| O Dr. Van Outryve Steven, Maag-darm-lev                  | erziekten               |                   |                     |                |
| O Dr. Van Pelt Ouirine, Maag-darm-leverzi                | ekten                   |                   |                     |                |
| O Dr. Wauters Jozef, Maag-darm-leverziek                 | kten                    |                   |                     |                |
|                                                          |                         |                   |                     |                |
|                                                          |                         |                   |                     |                |
|                                                          |                         |                   |                     |                |

## Kies bij welke dokter je een afspraak wilt maken of klik op 'Het maakt niet uit'.

ZAS

| n afspra      | ak maken           |            |                                       |                                                      |                                |                         |
|---------------|--------------------|------------|---------------------------------------|------------------------------------------------------|--------------------------------|-------------------------|
| Maak hier     | jouw afspraak.     |            |                                       |                                                      |                                | ×                       |
| lier staan de | vrije plekken om e | en afspraa | k te maken. Klik op 'Maak deze afspra | ak' om een afspraak in te plannen. Met de knop "Meer | zoekopties' kan je zoeken naar | een andere dag of tijd. |
| eer zoekopti  | es                 |            |                                       |                                                      |                                |                         |
|               | -                  |            |                                       |                                                      |                                |                         |
| Dag           | Datum              | Tijd       | Specialisme                           | Bij                                                  | Waar                           |                         |
| dinsdag       | 14-06-2022         | 10:00      | Maag-, Darm- en Leverziekten          | Dr. Nullens Sara, Maag-darm-leverziekten             | GZA Sint-Augustinus            | Maak deze afspraak      |
| dinsdag       | 14-06-2022         | 10:10      | Maag Darm- en Leverziekten            | Dr. Nullens Sara. Maag-darm-leverziekten             | GZA Sint-Augustinus            | Maak deze afspraak      |
|               |                    |            |                                       |                                                      | 071.011.0                      | Martin dama afaranak    |
| dinsdag       | 14-06-2022         | 10:30      | Maag-, Darm- en Leverziekten          | Dr. Nullens Sara, Maag-darm-leverziekten             | GZA SINT-Augustinus            | Maak deze arspraak      |

| Klik op 'Volgende' om de afspraak definitief te maken. |                                          |  |
|--------------------------------------------------------|------------------------------------------|--|
| Datum:                                                 | 14-06-2022                               |  |
| Tijd:                                                  | 10:30                                    |  |
| Specialisme:                                           | Maag-, Darm- en Leverziekten             |  |
| Bij:                                                   | Dr. Nullens Sara, Maag-darm-leverziekten |  |
| Waar:                                                  | GZA Sint-Augustinus                      |  |

Klik nog een keer op volgende om je afspraak definitief te maken.

| ✓ De afsp     | raak is gemaakt.                                  | × |
|---------------|---------------------------------------------------|---|
| Dag:          | vrijdag                                           |   |
| Datum:        | 03-06-2022                                        |   |
| Begintijd:    | 10:30                                             |   |
| indtijd:      | 11:00                                             |   |
| Soort:        | â                                                 |   |
| Type afspraai | c Consultatie nieuwe patiënt (online ingepland)   |   |
| Waar:         | Sint-Vincentiusstraat 20, 2018 ANTWERPEN (BELGIE) |   |
| fdeling:      | Longgeneeskunde                                   |   |
| Bij:          | Dr. Hantson Inge. Longziekten                     |   |
| elefoonnum    | mer: 03/285 28 20                                 |   |
| Route:        | SV Route 133                                      |   |

Je afspraak is gemaakt. Op het laatste scherm zie je welke route je moet volgen en wanneer.

## Info ombudsdienst

Heb je een compliment of ben je niet tevreden?

Dat kan je via de website melden aan de Ombudsdienst: zas.be/ombudsdienst

VU: Willeke Dijkhoffz, Kempenstraat 100, 2030 Antwerpen

Source: https://www.zas.be/mijn-zas/alle-handleidingen/afspraak-maken

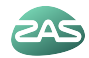